## ◆ 온라인 주문방법

- 1. 홈페이지 www.cakerang.com 좌측 상단->(신)온라인주문 바로가기 클릭 또는 인터넷 주소창에 직접 cs.ecounterp.com 입력 후 접속(스마트폰의 경우 크롬(Crome) 앱 설치 후 주소창에 cs.ecounterp.com 입력)
- 2. CODE: rang, ID: 사업자등록번호, 비밀번호: rang1234 입력 후 로그인 대/소문자구분없음

🕶 🏠 🖿 🖾 🗄 1 5 🔳 🕨 🐻 🔊 .... 2062731826 / 랑 2 <u>A III 12 12 12</u> 주식회사 랑 TEL: 031-747-9346 FAX: 031-734-9346 \*사람 모양 클릭 후 비밀번호 변경 기본설정 관심품목 > 언어 > 한국어 계 즐겨찾기 > 접기 화면설정 화면너비 > 화면테마 > Blue 전표입력방식 > 기본설정 0 메뉴타입 > 타입 1 화면확대 > 100% 반응형웹 > 닫기

\*로그인 후 우측 상단의 사람 모양을 클릭하여 비밀번호 변경 가능\*

3-1. 주문서입력->품목코드란 더블 클릭->품목 검색 창에서 아무것도 입력하지 않은 상태로 Enter키 누르기->전체 제품 표시->원하는 제품 앞의 번호 선택->**닫기** 클릭

| MyPage |              |                          |                           |                          |        |
|--------|--------------|--------------------------|---------------------------|--------------------------|--------|
| 실반사업자  |              |                          |                           |                          |        |
| 둔서입력   | ☑ ★ 주문서입력    |                          |                           |                          |        |
| 문서조회   | 내역           |                          |                           |                          |        |
| 문서현황   | 주무/배송 요청사하   | 주문/배송 요청사항               |                           |                          |        |
| 지사항    | 12/510 20/18 |                          |                           |                          |        |
|        | 배송묘일         | 월-토_경기성남                 | 주문일자                      | 2018 ~ 8월                | 23 🔳   |
|        | 입금계좌번호       | 신한은행 140-011-532020 주식회사 | 량 배송일자                    | 2018 ~ 8월                | ~ 24 📼 |
|        | 찿기(F3) 정렬    | 거래내역보기 관심품목 ▼ 견적         | 바코드                       |                          |        |
|        | ● 품목코드       | 품목 규                     | 격 주문수량 입수량<br>(pack) (ea) | 단가 공급가액<br>(pack) (pack) | 부가세    |
|        | 1 0 🧠        | 🕳 품목코드 빈칸 더블             | 불클릭                       |                          |        |
|        | 2 🔘          |                          |                           |                          |        |
|        | 3 🔿          |                          |                           |                          |        |
|        |              |                          | 0 0                       | 0                        | 0      |
|        |              |                          |                           |                          |        |

| RANG C6 /8 | 오전11시 주문&입금 [ | 마감! (월요일 배송건만 금요일   | 오후 4시 마감) |              |                  |                            |
|------------|---------------|---------------------|-----------|--------------|------------------|----------------------------|
| MyPage     |               |                     |           |              |                  |                            |
| 일반사업자      |               |                     |           |              |                  |                            |
| 주문서입력      | ★ 주문서입력       |                     |           |              |                  |                            |
| 주문서조회      | 주문서입력에 임시저경   | 양된 내역이 있습니다. 적용 〈   | 낙제        |              |                  |                            |
| 주문서현황      | 내역            |                     |           |              |                  |                            |
| 공지사항       | 주문/배송 요청사항    | 주문/배송 요청사항          |           |              | 품목검색             | ♂ <b>∓</b> ≎ ⊡ ×           |
|            | 배송묘일          | 월-토_경기성남            |           | 주문일거         | 품목검색             | Search(F3)                 |
|            | 입금계좌번호        | 신한은행 140-011-532020 | ) 주식회사 랑  | 배송일계         | <b>간편검색</b> 상세검색 |                            |
|            | 찿기(F3) 정렬     | 거래내역보기 관심품목 ▾       | 견적 🗌 바:   | 코드           | 검색어 검색어          | 검색(F8)                     |
|            | 🔮 품목코드        | 품목                  | 규격        | 주문수<br>(pack |                  |                            |
|            | 1 🔮           |                     |           |              | ·                |                            |
|            | 2 🔮           |                     |           |              | Enter 키 클릭       |                            |
|            | 3 🛛           |                     |           |              |                  | i l                        |
|            |               |                     |           |              |                  |                            |
|            | 저장(F8) 🔺 저장/  | 전표(F7) 다시작성 리스      | <b>E</b>  |              |                  |                            |
|            |               |                     |           |              |                  |                            |
|            |               |                     |           |              | 닫기               | <b>≉</b> 키보드 활용 TIP 상세보기 ▲ |

| RANG C6 /8 | 오전11시 주문&입금 | 마감! (월요일 배송건만 금요일  | ! 오후 4시 마감)   |              |                            |        |          |                   |          |        |            |
|------------|-------------|--------------------|---------------|--------------|----------------------------|--------|----------|-------------------|----------|--------|------------|
| MyPage     |             |                    |               |              |                            |        |          |                   |          |        |            |
| 일반사업자      |             |                    |               | 4            | 리의                         | 는 기    | 에품 앞의    | 번호 선              | 택 후      | 닫기     | 클릭         |
| 주문서입력      | ★ 주문서입력     |                    |               | '            | - '                        |        |          |                   | <u> </u> |        |            |
| 주문서조회      | 주문서입력에 임시저  | 장된 내역이 있습니다. 적용 🔞  | 삭제            |              |                            |        |          |                   |          |        |            |
| 주문서현황      | 내역          |                    |               |              |                            |        |          |                   |          |        |            |
| 공지사항       | 주문/배송 요청사항  | 주문/배송 묘청사항         |               |              | 품목검                        | 색      |          |                   | ď        | ¥ 2    |            |
|            | 배송묘일        | 윌-토_경기성남           |               | 주문일지         |                            | 품목검색   |          |                   |          |        | Search(F3) |
|            | 입금계좌번호      | 신한은행 140-011-53202 | 0 주식회사 량      | 배송일지         |                            |        |          |                   |          |        | -          |
|            | 찿기(F3) 정렬   | 거래내역보기 관심품목 ▾      | 견적 바코         | <u> </u>     | 선택                         | 품목코드   | 품목명 ▼    | 규격명 🔻             | 특별단가 ▼   | 이미지    |            |
|            | ● 품목코드      | 품목                 | 규격            | 주문수<br>(pack | $\boldsymbol{\mathcal{V}}$ | 100005 | 치즈 슈플레   | 100g*6ea∕<br>pack | 0        | -      |            |
|            | 1 00005     | 치즈 슈플레             | 100g*6ea/pack |              |                            | 100006 | 모시 이 시코리 | 100g*6ea/         |          |        |            |
|            | 2 🔮 100007  | 레몬 마들롄             | 23g*12ea/pack |              | 2                          | 100006 | 구요 포 포르다 | pack              | U        |        |            |
|            | 3 3 100020  | 블루베리 머핀            | 95g*4ea/pack  |              |                            | 100007 | 레몬 마들렌   | 23g*12ea/<br>pack | 0        | /      |            |
|            | 6 <b>O</b>  |                    |               |              | Ŀ                          | 100020 | 블루베리 머핀  | 95g*4ea/p<br>ack  | 0        | ۲      |            |
|            |             |                    |               |              | б                          | 100022 | 더블쵸코 머핀  | 95g*4ea/p<br>ack  | O        | *      |            |
|            | 저장(F8) 🔺 저질 | ·/전표(F7) 다시작성 리스   | Ē             |              |                            |        |          | 115g*4ea/         |          |        |            |
|            |             |                    |               | _ [          | 닫7                         |        |          |                   | *        | 키보드 활용 | TIP 상세보기 🔺 |

# 3-2. (스마트폰인 경우)주문서입력->품목코드란 빈칸 한번 클릭->한 칸 띄기(space)->Enter 클릭

| RANG C3 /5                                                                                                    |                                                                                                    |                                                                                                    |                                                    |                    |                |                 |                             |                                                                      |                     |
|----------------------------------------------------------------------------------------------------|----------------------------------------------------------------------------------------------------|----------------------------------------------------------------------------------------------------|----------------------------------------------------|--------------------|----------------|-----------------|-----------------------------|----------------------------------------------------------------------|---------------------|
| MyPage                                                                                                    |                                                                                                    |                                                                                                    |                                                    |                    |                |                 |                             |                                                                      |                     |
| 메뉴                                                                                                    |                                                                                                    |                                                                                                    |                                                    |                    |                |                 |                             |                                                                      |                     |
| 공지사항                                                                                                    | ★ 주문서입력                                                                                                    |                                                                                                    |                                                    |                    |                |                 |                             |                                                                      |                     |
| 주문서입력                                                                                                    | 내역                                                                                                    |                                                                                                    |                                                    |                    |                |                 |                             |                                                                      |                     |
| 주문서조회                                                                                                    | 주문/배송 요청사항                                                                                                    | 주문/배송 요청사형                                                                                                    | °F<br>≥                                            |                    |                |                 |                             |                                                                      |                     |
| 우군지연황<br>박해하세 근계사서                                                                                                    | 실제상호                                                                                                    | 랑                                                                                                    |                                                    | 주문일자               | ł              |                 | 2018 🗸                      | 9월 🗸 04                                                              |                     |
| 거래처Em ail발송(교부)                                                                                                    | 배송묘일                                                                                                    | 월-토_경기성남                                                                                                    |                                                    | 배송일자               | ŀ              |                 | 2018 🗸                      | 9월 🗸 05                                                              |                     |
|                                                                                                    | 입금계좌                                                                                                    | 신한은행 140-011                                                                                                    | -532020 주식회사 량                                     |                    |                |                 |                             |                                                                      |                     |
|                                                                                                    | 찿기(F3) 정렬                                                                                                    | 거래내역보기 관심                                                                                                    | 품목 ▼ 견적                                            | 바코드                |                |                 |                             |                                                                      |                     |
|                                                                                                    | ♥ 품목코드                                                                                                    | 품목                                                                                                    | 규;                                                 | 격                  | 주문수량<br>(pack) | 단가<br>(pack)    | 공급가액                        | 부가세                                                                  | 합계                  |
|                                                                                                    | 1 🔮 🔒                                                                                                    |                                                                                                    |                                                    |                    | (Pack)         | (pack)          | (Pack)                      |                                                                      |                     |
|                                                                                                    |                                                                                                    |                                                                                                    |                                                    |                    |                |                 |                             |                                                                      |                     |
|                                                                                                    | · · · · · · · · · · · · · · · · · · ·                                                                                                    | <b>루코드 빈칸</b> :                                                                                                    | 을 한번 클릭                                            | 한 후                | space          | e를 ¦            | 눌러                          |                                                                      |                     |
|                                                                                                    |                                                                                                    |                                                                                                    |                                                    | 121                | . 0            |                 |                             | 0 0                                                                  |                     |
| RANG C3 /8                                                                                                    | <b>한</b> 최<br>저장(F8) 🔺 저장                                                                                                    | <b>간을 띄우고</b><br>3/전표(F7) 다시작성                                                                                                    | Enter 키 클                                          | <b>-</b> - 1       |                |                 |                             |                                                                      |                     |
| RANG<br>PFFY<br>MPage<br>메뉴                                                                                                    | <b>한</b> 취<br>저장(F8) 🛦 저장                                                                                                    | <b>간을 띄우고</b><br>3/전표(F7) 다시작성                                                                                                    | Enter 키 클                                          |                    |                |                 |                             |                                                                      |                     |
| RANG C3 /랑<br>MPage<br>메뉴<br>BA지사항                                                                                                    | 한<br>저장(F8) ▲ 저진<br>★ 주문/                                                                                                    | 간을 띄우고<br>3/전표(F7) 다시작성<br>서입력<br>풍문건식                                                                                                    | Enter 키 클                                          |                    |                | r?              |                             |                                                                      | ~                   |
| RANG<br>가방가 C3 /랑<br>MyPage<br>메뉴<br>당지사항<br>주문서입력                                                                                                    | 한<br>저장(F8) ▲ 저진<br>★ 주문/<br>내역                                                                                                    | 간을 띄우고<br>양/전표(F7) 다시작성<br>서입력<br>품목검색                                                                                                    | Enter 키 클                                          |                    |                | ď               | ∓ S                         | Soomble                                                              | X                   |
| RANG       03 /당         MPage       미뉴         명지사항       STLAUGE         F문서입력       F문서조회                                                                                                    | 한 취<br>저장(F8) ▲ 저장<br>★ 주문/<br>내역                                                                                                    | 간을 띄우고<br>3/전표(F7) 다시작성<br>서입력<br>문목검색<br>글 품                                                                                                    | Enter 키 =                                          |                    |                | ď               | <b>∓</b> S                  | C Search(F                                                           | X<br>3)             |
| RANG       C3 /랑         MPage       미뉴         명지사항       STEA123         주문서23       STEA123                                                                                                    | 한<br>저장(F8) ▲ 저장<br>★ 주문/<br>내역<br>주문/배송                                                                                                    | 간을 띄우고<br>양전표(F7) 다시작성<br>서입력<br>품목검색<br>요청사항 간편검                                                                                                    | Enter 키 =<br>리스트<br>목검색<br>색 상세검색                  |                    |                | ď               | <b>∓</b> 2                  | D<br>Search(F                                                        | ×<br>3)             |
| C3 /당         MPage         메뉴         응지사항         중문서입력         주문서조회         주문서현황         발행한세금계산서                                                                                                    | 한<br>지장(F8) ▲ 지정                                                                                                    | 건을 띄우고       화/전표(F7)       다시작성       품목검색       요청사항       간편검       검색머                                                                                                    | Enter 키 =<br>리스트<br>목검색<br>내색 상세검색                 | 김색어                |                | ď               | ¥ S                         | C<br>Search(F<br>검색(F8                                               | ×<br>3)<br>18       |
| 자자한       03 /당         매뉴       03 /당         매뉴       0         당자사항       0         동국서입력       0         동국서입력       0         동국서입력       0         동국서입력       0         동국서협황       0         발행한체금계산서       0         내러치도m all발송(교부)       0                                                                                                    | 한<br>저장(F8) ▲ 저정                                                                                                    | <b>산을 띄우고</b><br>3/전표(F7) 다시작성<br>품목검색<br>요청사항 <b>간편검</b><br>검색어                                                                                                    | Enter 키 =<br>리스트<br>목검색<br>색 상세검색                  | 2색어                |                | ď               | ¥ 2                         | C<br>Search(F<br>검색(F8                                               | ×<br>3)<br>18<br>18 |
| RANG       C3 /당         MPage       1         비뉴       1         용지사항       1         주문서입력       1         주문서현황       1         발행한세금계산서       1         버리치Em ail발송(교부)       1                                                                                                    | 한<br>지장(F8) ▲ 저정<br>(H역<br>주문/배송<br>실제상호<br>배송요일<br>입금계좌                                                                                                    | <b>간을 띄우고</b><br>3/전표(F7) 다시작성<br>품목검색<br>요청사항 <b>간편</b> 겸<br>검색어                                                                                                    | Enter 키 =                                          | 검색어                |                | ď               | <b>∓</b> <i>€</i>           | C<br>Search(F<br>검색(F8                                               | ×<br>3)<br>18<br>18 |
| 자우 30 / 당         에뉴         에뉴         양지사항         양문서 요희         가문서 현황         방행 한세금계산서         내래치 Em ail발송(교부)                                                                                                    | 한<br>지장(F8) ▲ 지정<br>(H역<br>주문/배송<br>실제상호<br>배송묘일<br>입금계좌<br>찾기(F3)                                                                                                    | 간을 띄우고         장/전표(F7)       다시작성         중/전표(F7)       다시작성         물목검색       물         요청사항       간편검         검색머         정렬                                                                                                    | Enter 키 =<br>리스트<br>목검색<br>생 상세검색<br>아무것           | <u>김색</u> 어<br>도입로 | 벽하기            | r<br>27         | <b>∓ 2</b><br>낳은 스          | 고<br>Search(F<br>검색(F8                                               | ×<br>3)<br>18<br>18 |
| C3 /당         에뉴         여뉴         장지사항         동문서입력         동문서입력        | 한<br>지장(F8) ▲ 지정<br>(내역<br>주문/배송<br>실제상호<br>배송묘일<br>입금계좌<br>찾기(F3)                                                                                                    | 간을 띄우고         장/전표(F7)       다시작성         중/전표(F7)       다시작성         물목감색       교         요청사항       간편감         건액 여       감색 여         정렬       풍목고드                                                                                                    | Enter 키 =<br>리스트<br>목검색<br>생 상세검색<br>아무것.<br>'검색(F | 전색어<br>도입록<br>8)'을 | 역하기<br>클릭      | ☞<br>지 않<br>하면  | <b>₹ 2</b><br>\$은 신<br>변 전차 | 고<br>Search(F<br>같색(F <sup>8</sup><br>)<br>다<br>도<br>다<br>로<br>네 제 품 | ×<br>3)<br>18<br>18 |
| 자자       C3 /당         에뉴       C3 /당         에뉴       C3 /당         장지사항       C3 /당         장지사항       C3 /당         장지사항       C3 /당         장지사항       C3 /당         장지사항       C3 /당         장지사항       C3 /당         장지사항       C3 /당         장지사항       C3 /당         장지사항       C3 /당         장지사항       C3 /당         ************************************                                                                                                    | 한<br>지장(F8) ▲ 저전<br>(H역<br>주문/배송<br>실제상호<br>배송요일<br>입금계좌<br>찾기(F3)                                                                                                    | 간을 띄우고         값/전표(F7)       다시작성         값/전표(F7)       다시작성         값/전표(F7)       대시작성         값/전표(F7)       값고고         값/전표(F7)       값고고         값       값고고         값       값고고         값       값고고         값       값고고         값       값고고         값       값고         값       값고         값       값고         값       값고         값       값고         값       값고         값       값         값       값 | Enter 키 =<br>리스트<br>'목검색<br>'적 상세검색<br>'검색(F       | 고색어<br>도입록<br>8)'을 | 력하기<br>클릭      | ☑<br>지 않<br>하면  | <b>₹ 2</b><br>\$은 4<br>변 전차 | 고<br>Search(F<br>같색(F8<br>)<br>다<br>도<br>다<br>로<br>네 제 품             | ×<br>3)<br>18<br>18 |
| 아이 가장         아이 가장         아이 가장 | ★       주문/         ★       주문/         ↓       전문/         ↓       전문/         ↓       ↓         ↓       ↓         ↓       ↓         ↓       ↓         ↓       ↓         ↓       ↓         ↓       ↓         ↓       ↓         ↓       ↓         ↓       ↓         ↓       ↓         ↓       ↓         ↓       ↓         ↓       ↓         ↓       ↓         ↓       ↓         ↓       ↓         ↓       ↓         ↓       ↓         ↓       ↓         ↓       ↓         ↓       ↓         ↓       ↓         ↓       ↓         ↓       ↓         ↓       ↓         ↓       ↓         ↓       ↓         ↓       ↓         ↓       ↓         ↓       ↓         ↓       ↓         ↓       ↓         ↓       ↓   | 간을 띄우고         장/전표(F7)       다시작성         중/전표(F7)       다시작성         요청사항       간편검         건색 머         정렬         풍목코드                                                                                                    | Enter 키 =<br>리스트<br>'목검색<br>'상세검색<br>아무것.<br>'검색(F | 고색어<br>도입록<br>8)'을 | 역하<br>클릭       | 전<br>이 (2<br>하면 | ▼ 2<br>\$은 스<br>년 전차        | 고<br>Search(F<br>갑색(F8                                               | ×<br>3)<br>18<br>18 |
| 자자자       03 /당         메뉴       03 /당         메뉴       03 /당         명지사항       03 /당         동문서입력       03 /당         주문서입력       03 /당         동문서협력       03 /당         동문서협력       03 /당         동문서협력       03 /당         학행한세금계산서       04 / 111         비해치Em al발송(교부)       04 / 111                                                                                                    | ★       주문/         ★       주문/         ↓       전문/         ↓       전문/         ↓       전문/         ↓       ○         ↓       ↓         ↓       ↓         ↓       ↓         ↓       ↓         ↓       ↓         ↓       ↓         ↓       ↓         ↓       ↓         ↓       ↓         ↓       ↓         ↓       ↓         ↓       ↓         ↓       ↓         ↓       ↓         ↓       ↓         ↓       ↓         ↓       ↓         ↓       ↓         ↓       ↓         ↓       ↓         ↓       ↓         ↓       ↓         ↓       ↓         ↓       ↓         ↓       ↓         ↓       ↓         ↓       ↓         ↓       ↓         ↓       ↓         ↓       ↓         ↓       ↓         ↓       ↓ | 간을 띄우고         화/전표(F7)       다시작성         물목감색       교         요청사항       간편검         검색머         정렬         풍목코드                                                                                                    | Enter 키 =<br>리스트<br>'목검색<br>'삭제검색<br>'검색(F         | 고색어<br>도입르<br>8)'을 | 역하기<br>클릭      | 전<br>지 않<br>하면  | ₹ 2<br>\$은 스<br>년 전차        | 고색(F8<br>감색(F8<br>)<br>나타로<br>네 제품                                   | ×<br>3) 18 18 18    |

| RANG   | C6 /랑 | 오전11시 주문&입금  | ' 마감! (월요일 배송건만 금요일 | 실 오후 4시 마감)   |              |              |        |          |                   |        |        |            |
|--------|-------|--------------|---------------------|---------------|--------------|--------------|--------|----------|-------------------|--------|--------|------------|
| MyPage |       |              |                     |               |              |              |        |          |                   |        |        |            |
| 일반사업자  |       |              |                     |               |              |              |        |          |                   |        |        |            |
| 주문서입력  |       | ★ 주문서입력      |                     |               |              |              |        |          |                   |        |        |            |
| 주문서조회  |       | 주문서입력에 임시지   | 태장된 내역이 있습니다. 적용 👌  | 삭제            |              |              |        |          |                   |        |        |            |
| 주문서현황  |       | 내역           |                     |               |              |              |        |          |                   |        |        |            |
| 공지사항   |       | 주문/배송 묘청사형   | 주문/배송 요청사항          |               |              |              |        |          |                   |        |        |            |
|        |       |              |                     |               | 1            | 품목검          | i색     |          |                   | ď      | ¥ 2    |            |
|        |       | 배송묘일         | 월-토_경기성남            |               | 주문일지         |              | 품목검색   |          |                   |        |        | Search(F3) |
|        |       | 입금계좌번호       | 신한은행 140-011-53202  | 0 주식회사 량      | 배송일지         | AH ER        | 품목코드   |          | 72101 -           | EHICKI |        | <b>^</b>   |
|        |       | 찿기(F3) 정렬    | 거래내역보기 관심품목 ▼       | 견적 🗌 바크       | 15           | 신덕           | •      | 848 *    | <b>π</b> 98 •     | 특별면가▼  | 0014   |            |
|        |       | ♥ 품목코드       | 품목                  | 규격            | 주문수<br>(pack | $\checkmark$ | 100005 | 치즈 슈플레   | 100g*6ea⁄<br>pack | 0      | -      |            |
|        |       | 1 00005      | 치즈 슈플레              | 100g*6ea/pack |              | 2            | 100006 | 모시 이 상콜라 | 100g*6ea/         | 0      |        |            |
|        |       | 2 🔮 100007   | 레몬 마들렌              | 23g*12ea/pack |              | -            | 100000 | 1        | pack              |        | -      |            |
|        |       | 3 O 100020   | 블루베리 머핀             | 95g*4ea/pack  |              |              | 100007 | 레몬 마들렌   | 23g*12ea/<br>pack | 0      | /      |            |
|        |       | _4 ♥<br>_6 ♥ |                     |               |              | Ŀ            | 100020 | 블루베리 머핀  | 95g*4ea/p<br>ack  | 0      | -      |            |
|        |       |              |                     |               |              | б            | 100022 | 더블쵸코 머핀  | 95g*4ea/p<br>ack  | 0      | *      |            |
|        |       | 저장(F8) 🔺 저경  | 장/전표(F7) 다시작성 리스    | Ē             |              |              |        |          | 115g*4ea/         |        |        | -          |
|        |       |              |                     |               |              | 닫7           | -      |          |                   | *7     | 키보드 활용 | TIP 상세보기 🔺 |

## 4. 팩 단위 주문수량 입력 후 저장

| RANG   | C7 /랑 | 오전1 | 1시 -     | 주문 & 입금  | 마감! (월요일 배송건만 금요일  | 오후 4시 마감)     |                |              |          |             |        |    |        |    |     |
|--------|-------|-----|----------|----------|--------------------|---------------|----------------|--------------|----------|-------------|--------|----|--------|----|-----|
| MyPage |       |     |          |          |                    |               |                |              |          |             |        |    |        |    |     |
| 일반사업자  |       |     |          |          |                    |               |                |              |          |             |        |    |        |    |     |
| 주문서입력  |       | *   | 주등       | 문서입력     |                    |               |                |              |          |             |        |    |        |    |     |
| 주문서조회  |       |     | 내역       |          |                    |               |                |              |          |             |        |    |        |    |     |
| 주문서현황  |       | ~ = | 2 /14 -4 | 는 이처 니슈! | 주문/배송 요청사항         |               |                |              |          |             |        |    |        |    |     |
| 공지사항   |       | ÷z  | :/ 미 년   | 5 표정사망   |                    |               |                |              |          |             |        |    |        |    |     |
|        |       | 배송  | 요일       |          | 월-토_경기성남           |               | 주문일자           |              |          | 2018        | $\sim$ | 8월 | $\sim$ | 27 |     |
|        |       | 입금  | ]계좌      | 번호       | 신한은행 140-011-53202 | ) 주식회사 량      | 배송일자           |              |          | 2018        | ~      | 8월 | ~      | 28 | === |
|        |       | 찿7  | (F3)     | ) 정렬     | 거래내역보기 관심품목 ▾      | 견적 🗌 바코       | <u> </u>       |              |          |             |        |    |        |    |     |
|        |       |     | o        | 품목코드     | 품목                 | 규격            | 주문수량<br>(pack) | 단가<br>(pack) | 공:<br>(F | 급가액<br>ack) | 부      | 가세 |        | 합7 | 제   |
|        |       | 1   | O        | 100069   | 일반 티라미수            | 100g*6ea/pack | 5              |              |          |             |        |    |        |    |     |
|        |       | 2   | 0        |          |                    |               |                |              |          |             |        |    |        |    |     |
|        |       | 3   | O        |          |                    |               |                |              |          |             |        |    |        |    |     |
|        |       |     | 1        | 두문수      | 량(pack) 입력 :       | 후 저장 클        | 릭 <sub>5</sub> |              |          |             |        |    |        |    |     |
|        |       | _   | J        |          |                    |               |                |              |          |             |        |    |        |    |     |
|        |       | 저경  | 말(F8)    | ) 🔺 저질   | 7전표(F7) 다시작성 리스    | E             |                |              |          |             |        |    |        |    |     |

## 5. 주문 내역은 주문서조회 - 전체 또는 CS 탭에서 확인 가능합니다.

\*고객이 주문서를 입력하면 CS 탭에 표시되고, 담당 부서에서 주문을 확인한 후에는 해당 주문이 **진행중** 탭으로 이동됩니다. **진행중** 탭으로 이동된 후에는 온라인 수정이 불가능하므로 필요한 경 우 당사(031-747-9346)로 연락주시기 바랍니다.

6. 주문 합계 금액 입금(신한은행 / 140-011-532020 / 예금주: 주식회사랑)

## !!중요!!

공지사항이 있을 경우 별도의 팝업 창으로 안내가 불가하므로, 아래 그림의 노란색 부분과

같이 공지사항 확인 메시지가 있을 경우 반드시 확인해주십시오!

| RANG   | C5 /랑 | 2018/8/27 공지사항 확인 부탁드립니다                     |            |
|--------|-------|----------------------------------------------|------------|
| MyPage |       |                                              |            |
| 일반사업자  |       |                                              |            |
| 주문서입력  |       | * 공지사항                                       | Search(F3) |
| 주문서조회  |       | 전체 기본                                        |            |
| 주문서현황  |       | 2018/07/18 ~2018/09/27                       |            |
| 공지사항   |       | 제목▼         첨부파일           1         5555555 |            |
|        |       | 신규(F2) 답글포함보기                                |            |

# TIP!

◆저장하기 전에 일부 제품을 삭제하려는 경우

해당 제품 앞의 번호를 선택한 후 상단의 선택삭제를 클릭한 후 저장을 클릭합니다.

| RANG CT /S | 오전11시 | 주문&입금   | 마감! (월요일 배송건만 금요일  | 오후 4시 마감)     |                |              |                |      |        |
|------------|-------|---------|--------------------|---------------|----------------|--------------|----------------|------|--------|
| MyPage     |       |         |                    |               |                |              |                |      |        |
| 일반사업자      |       |         |                    |               |                |              |                |      |        |
| 주문서입력      | * 7   | 문서입력    |                    |               |                |              |                |      |        |
| 주문서조회      | 내의    | :       |                    |               |                |              |                |      |        |
| 주문서현황      | 주문/배  | 송 묘청사항  | 주문/배송 요청사항         |               |                |              |                |      |        |
| 중시작양       | 배송요;  | 1       | 월-토_경기성남           |               | 주문일자           |              | 2018           | ~ 8월 | 27 🔳   |
|            | 입금계3  | 타번호     | 신한은행 140-011-53202 | 0 주식회사 량      | 배송일자           |              | 2018           | ~ 8월 | ~ 28 📰 |
|            | 수량±   | 선택삭제    |                    |               |                |              |                |      |        |
|            | •     | 품목코드    | 품목                 | 규격            | 주문수량<br>(pack) | 단가<br>(pack) | 공급가액<br>(pack) | 부가세  | 합계     |
|            | ¥٥    | 100005  | 치즈 슈플레             | 100g*6ea/pack |                |              | 0              | 0    | 0      |
|            | 2     | 100007  | 레몬 마들렌             | 23g*12ea/pack |                |              | 0              | 0    | 0      |
|            | 3 🔮   | 100020  | 블루베리 머핀            | 95g*4ea/pack  |                |              | 0              | 0    | 0      |
|            | 4     |         |                    |               |                |              |                |      |        |
|            | 6 🔮   |         |                    |               |                |              |                |      |        |
|            |       |         |                    |               | 0              |              | 0              | 0    | 0      |
|            | 저장(F  | 8) 🔺 저질 | !/전표(F7) 다시작성 리스   | Ē             |                |              |                |      |        |

## ◆저장 후 일부 제품을 삭제하려는 경우(진행중 탭에 있는 주문건은 삭제/수정 불가능)

**주문서조회->주문번호** 클릭->삭제할 제품 앞의 **번호 선택->선택삭제** 클릭

| RANG C14 /랑     | 공지사항 확인 부탁드립니다!                  |              |          |            |          |             |            |                |
|-----------------|----------------------------------|--------------|----------|------------|----------|-------------|------------|----------------|
| MyPage          |                                  |              |          |            |          |             |            |                |
| 메뉴              |                                  |              |          |            |          |             |            |                |
| 공지사항            | ★ 주문서조회                          |              |          |            |          |             | Sea        | rch(F3)        |
| 주문서입력           | 전체 CS 진행중 완료                     |              |          |            |          |             |            |                |
| 주문서조회           |                                  |              |          |            |          | 2018        | /09/02 ~20 | 18/11/01       |
| 주문서현황           | 주문번호 품목                          |              | 주문수량합7   | ᅨ 공급가액합계   | 부가세합계    | 주문금액합계      | 처리상태       | 인쇄             |
| 발행한세금계산서        | 1 <u>56</u> [82g*12ea/pack] 외 2건 | 주문서          | 수정       |            |          |             |            |                |
| 거래처Em ail발송(교부) |                                  | *            | 주문서수정    |            |          |             |            |                |
|                 | 인쇄                               | 내            | 역        |            |          |             |            |                |
|                 |                                  | 주문/비         | 비송 요청사항  | 주문/배송 요    | 청사항      |             |            |                |
|                 |                                  | 실제상          | ₹        | 랑          |          |             | 주문일지       | ŀ              |
|                 |                                  | 배송요          | 일        | 월-토_경기성    | 남        |             | 배송일지       | :              |
|                 |                                  | 주문지          | B        | 신혜경        |          |             | 입금계조       | ŀ              |
|                 |                                  | 수량:          | : 선택삭제   | 1          |          |             |            |                |
|                 |                                  |              | 품목코드     | 품득         | 2        | 규격          |            | 주문수량<br>(pack) |
|                 |                                  | ∎ <b>ĭ</b> e | 100124   | 아이스케이크 리   | 즈베리      | 82g*12ea/pa | ck         | 1              |
|                 |                                  | 2 0          | 100125   | 아이스케이크 리   | - 즈베리 치즈 | 95g*12ea/pa | ck         | 1              |
|                 |                                  | 3 0          | 100126   | 아이스케이크 녹   | 차        | 90g*12ea/pa | ck         | 1              |
|                 |                                  | 4 0          |          |            |          |             |            |                |
|                 |                                  | 5 0          |          |            |          |             |            |                |
|                 |                                  | 저장()         | F8) 🔺 저경 | §/전표(F7) ▲ | 복사 닫     | 기식제         | Н          |                |

# ◆주문서 인쇄 및 파일 저장

**주문서조회**->해당 주문건 우측의 **인쇄** 클릭

| RANG   | C7 /랑 | 오전 | 11시 주문&입금   | 마감! (윌요일 배송건만 금요일 오후 (          | 시 마감)  |        |       |        |            |          |
|--------|-------|----|-------------|---------------------------------|--------|--------|-------|--------|------------|----------|
| MyPage |       |    |             |                                 |        |        |       |        |            |          |
| 일반사업자  |       |    |             |                                 |        |        |       |        |            |          |
| 주문서입력  |       | *  | 주문서조회       |                                 |        |        |       |        | Sear       | ch(F3)   |
| 주문서조회  |       |    | 전체 CS       | 진행중 완료                          |        |        |       |        |            |          |
| 주문서현황  |       |    |             |                                 |        |        |       | 2018,  | /07/28 ~20 | 18/09/26 |
| 공지사항   |       |    | 주문번호        | 품목                              | 주문수량합계 | 공급가액합계 | 부가세합계 | 주문금액합계 | 처리상태       | 인쇄       |
|        |       | 1  | 20180828-8  | 레몬 마들렌 [23g*12ea/pack] 외 1<br>건 | 4      |        |       |        | 미확인        | 인쇄       |
|        |       | 2  | 20180828-7  | 치즈 슈플레 [100g+6ea/pack] 외 2<br>건 | 30     |        |       |        | 미확인        | 인쇄       |
|        |       | 3  | 20180828-6  | 일반 티라미수 [100g*6ea/pack] 외<br>1건 | 11     |        |       |        | 미확인        | 인쇄       |
|        |       | 2  | <u>l</u> 4# |                                 |        |        |       |        |            |          |

인쇄 또는 Excel을 클릭하면 주문서를 인쇄하거나 엑셀 파일로 저장할 수 있습니다.

| MyPage                |                        | 주문서 |                      |                               |             |         |              |        |           |          |
|-----------------------|------------------------|-----|----------------------|-------------------------------|-------------|---------|--------------|--------|-----------|----------|
| 일반사업자                 |                        | 주문서 |                      |                               |             |         |              |        |           |          |
| 주문서입력                 | ★ 주문서조회                |     |                      | 2                             | <u> 문 서</u> |         |              |        |           |          |
| <b>주문서조회</b><br>주문서현황 | 전체 CS 진행               |     | 수 신<br>참 조<br>TEL/FA | 량<br>X /                      |             |         | r r i        | NG     |           |          |
| 공지사항                  | 1 20180828-8 레몬마       |     | 결제 조<br>유효기          | <u>건</u><br>만                 | 일련번호        | 2018/08 | 3/28 -8      |        | 6         |          |
|                       | 2 20180828-7<br>건<br>건 |     | 법기일기<br>금 9          | 자 2018/08/27<br>액:사만육천육백사십원 정 | 남당자         |         | (            | ₩ 46,6 | 40원) / VA | AT포함     |
|                       | 3 20180828-6 일반티<br>1건 | z   | 풍목코드                 | 품목명[규격]                       |             |         | 수량(단<br>위포함) | 단가     | 공급가액      | 부가세      |
|                       |                        | -   | 100007               | 레몬 마들렌 [23g*12ea/pack]        |             |         | 2pack        |        | ++        |          |
|                       | 인쇄                     |     | 100005               | 치즈 슈플레 [100g*6ea/pack]        |             |         | 2pack        |        |           |          |
|                       |                        |     |                      | 합계                            |             |         | 4            |        |           |          |
|                       |                        |     |                      |                               |             |         |              |        |           |          |
|                       |                        |     |                      |                               |             |         |              |        |           |          |
|                       |                        |     |                      |                               |             |         |              |        |           |          |
|                       |                        |     |                      |                               |             |         |              |        |           |          |
|                       |                        |     |                      |                               |             |         |              |        |           |          |
|                       |                        |     |                      |                               |             |         |              |        |           | <u> </u> |
|                       |                        |     |                      |                               |             |         |              |        |           |          |
|                       |                        |     |                      |                               |             |         |              |        |           |          |
|                       |                        |     |                      |                               |             |         |              |        |           |          |
|                       |                        |     |                      |                               |             |         |              |        |           |          |
|                       |                        |     |                      |                               |             |         |              |        |           |          |
|                       |                        |     |                      |                               |             |         |              |        |           |          |
|                       |                        |     |                      |                               |             |         |              |        |           |          |
|                       |                        |     |                      |                               |             |         |              |        |           |          |
|                       |                        |     |                      |                               |             |         |              |        |           |          |

#### ◆자주 주문하는 제품 관심품목 등록하기

주문서입력 화면->관심품목 위로 마우스 이동->설정 클릭->품목코드의 빈칸 더블 클릭->품목검 색 창에서 아무것도 입력하지 않은 상태로 Enter 키 누르기->원하는 제품 선택->적용 클릭->관 심품목설정 창에서 저장 클릭

\*등록 후 주문서입력->관심품목을 클릭하면 등록한 제품이 모두 표시되므로, 자주 주문하는 제품 의 경우 이 기능을 사용하면 편리하게 주문하실 수 있습니다.

| Affaire           EXATURE         AFEA/LEGR           EXALUSE         AFEA/LEGR         AFEA/LEGR           EXALUSE         AFEA/LEGR         AFEA/LEGR         AFEA/LEGR           EXALUSE         AFEA/LEGR         AFEA/LEGR <th>RANG</th> <th>C6 /랑</th> <th>오전11</th> <th>Ⅰ시 주문&amp;입금 □</th> <th>·감! (월요일 배송</th> <th>:건만 금요일 오후 4시</th> <th>마감)</th> <th></th> <th></th> <th></th> <th></th> <th></th> <th></th> <th></th> <th></th>                                                                                                    | RANG              | C6 /랑           | 오전11                   | Ⅰ시 주문&입금 □                              | ·감! (월요일 배송                  | :건만 금요일 오후 4시       | 마감)   |                   |             |              |       |       |       |     |        |
|----------------------------------------------------------------------------------------------------|-------------------|-----------------|------------------------|-----------------------------------------|------------------------------|---------------------|-------|-------------------|-------------|--------------|-------|-------|-------|-----|--------|
| Understand         Image: Control of the set of the set                           | MyPage            |                 |                        |                                         |                              |                     |       |                   |             |              |       |       |       |     |        |
| **       주성시각         전시간       주문시간 역시 입사자 강전 내 역이 있습니다. 적용 식 대         전시간       전시가 강전         전사감       전신 역시 입사자 강전 내 역이 있습니다. 적용 식 대         전사감       전문시간 역 입사자 강전 내 역이 있습니다. 적용 식 대         전사감       전문시간 역 입사자 강전 내 역이 있습니다. 적용 신 대         전문시간 역 입사자 강전 내 역이 있는 다. 20 00 0 0 0 0 0 0 0 0 0 0 0 0 0 0 0 0                                                                                                     | 반사업자              |                 |                        |                                         |                              |                     |       |                   |             |              |       |       |       |     |        |
|                                                                                                    | 문서성역              |                 | *                      | 주문서입력                                   |                              |                     |       |                   |             |              |       |       |       |     |        |
|                                                                                                    | 목서조회              |                 | 주문서                    | 허입력에 임시저질                               | '된 내역이 있습니                   | 니다.적용 삭제            |       |                   |             |              |       |       |       |     |        |
|                                                                                                    | 고시·노직<br>무서형화     |                 | L                      | 개역                                      |                              |                     |       |                   |             |              |       |       |       |     |        |
| Image:       Image:                                                                                                    | 지사항               |                 | 주문/                    | /배송 묘청사항                                | 주문/배송 요청                     |                     |       |                   |             |              |       |       |       |     |        |
| 이 가 가 가 가 가 가 가 가 가 가 가 가 가 가 가 가 가 가 가                                                                                                    |                   |                 | 배송의                    | 요일                                      | 월-토_경기성님                     | ;<br>;              |       | 주문일자              |             | 2            | 018 ~ | 8월    | 24    |     |        |
| • • • • • • • • • • • • • • •                                                                                                    |                   |                 | 입금기                    | 계좌번호                                    | 신한은행 140-                    | 011-532020 주식회시     | 망     | 배송일자              |             | 2            | 018 🗸 | 8월    | ✓ 25  |     |        |
| 0.62       2011 A 28 28 28 48         0.62       2011 A 28 28 28 181 (28 28 48 28 28 44)         0.62       2011 A 28 28 28 181 (28 28 48 28 48)         0.62       2011 A 28 28 28 181 (28 28 48 28 44)         0.62       2011 A 28 28 28 181 (28 28 48 28 44)         0.62       2011 A 28 28 28 181 (28 28 48 28 44)         0.62       2011 A 28 28 28 181 (28 28 48 28 44)         0.62       2011 A 28 28 28 181 (28 28 48 28 44)         0.62       2011 A 28 28 28 181 (28 28 48 28 44)         0.62       2011 A 28 28 28 181 (28 28 48 28 44)         0.62       2011 A 28 28 28 181 (28 28 48 28 44)         0.62       2011 A 28 28 28 181 (28 28 48 28 44)         0.62       2011 A 28 28 28 181 (28 28 48 28 44)         0.62       2011 A 28 28 28 181 (28 28 48 28 44)         0.62       2011 A 28 28 28 181 (28 28 44)         0.62       2011 A 28 28 28 181 (28 28 44)         0.62       2011 A 28 28 28 181 (28 28 44)         0.62       2011 A 28 28 28 181 (21 1001 (28 28 44)         0.62       2011 A 28 28 (21 1001 (28 28 44)         0.62       2012 (28 28 41 (28 28 44)         0.62       2012 (28 28 41 (28 28 44)         0.62       2012 (28 28 41 (28 28 44)         0.62       2012 (28 28 44)         0.62                                                                                                    |                   |                 | 초기                     | ···                                     | 거래내역보기                       | 과신풍목 - 겨전           | -<br> | =                 |             |              |       |       |       |     |        |
| (100) 전 (100) 전 (100) T (100) T |                   |                 |                        | ♥ 품목코드                                  | 품                            | 설정                  |       | 주문수량<br>(pack)    | 입수량<br>(ea) | 단가<br>(pack) | 공급    | 가액    | 부가세   | ē   | 계      |
| ····································                                                                                                    |                   |                 | 1                      | 0                                       |                              |                     |       | (Packy            | (60)        | (Pack)       | (PO   | UK/   |       |     |        |
| (2) 이 이 이 이 이 이 이 이 이 이 이 이 이 이 이 이 이 이 이                                                                                                    |                   |                 |                        | •                                       |                              |                     |       |                   |             |              |       |       |       |     |        |
|                                                                                                    |                   |                 |                        |                                         |                              |                     |       |                   |             |              |       |       |       |     |        |
|                                                                                                    |                   |                 | 3                      | 0                                       |                              |                     |       |                   |             |              |       |       |       |     |        |
|                                                                                                    |                   |                 |                        |                                         |                              |                     |       | 0                 | 0           |              |       | 0     | 0     |     |        |
| 전 조 최<br>현황<br>함<br>함<br>한<br>전 문서입력에 입시저장된 내역이 있습니다. 적용 삭제<br>· · · · · · · · · · · · · · · · · ·                                                                                                     | NG /랑<br>양일<br>업자 | 오전11시 주         | 저장<br>S문 & 입금 미<br>서입력 | (F8) 🔺 저장//                             | 전표(F7) 다시:<br>: 금요일 오후 4시 마김 | 작성 리스트<br>)         |       |                   |             |              |       |       |       |     |        |
| ····································                                                                                                    | 조회                | 주문서입력           | 밖에 입시저경                | 당된 내역이 있습니다.                            | 적용 삭제                        |                     |       |                   |             |              |       |       |       |     |        |
|                                                                                                    | 현황                | 내역              |                        |                                         |                              |                     |       |                   |             |              |       |       |       |     |        |
| Hi ← 오 ↓     월 - 트. 경기성남     주 문일자     2     B     C     B     C     C                                                                                                    | ġ.                | 주문/배송           | 묘청사항                   | 주문/배송 묘형사항                              |                              |                     | 풍목    | 검색                |             |              |       |       |       | L a |        |
| 입글 → ± ±       신한은 별 140-011-532020 주식회 사 량 배송일자       100000       6목과 2       동목과 2       표정 2       표정 2       표정 2       표정 2       표정 2       표정 2       표정 2       표정 2       표정 2       표정 2       표정 2       표정 2       표정 2       표정 2       표정 2       표정 2       표정 2       표정 2       표정 2       표정 2       표정 2       표정 2       표 3       표 3                                                                                                    |                   | 배송모일            |                        |                                         |                              | 조묘에지                |       |                   |             |              |       |       |       |     |        |
| 찾기(F3)       정렬       거레내역보기       관심품목       관객       비코드       0       표명한       규격명       특별단가       이미지         •       •       ·       ·       ·       ·       ·       ·       ·       ·       ·       ·       ·       ·       ·       ·       ·       ·       ·       ·       ·       ·       ·       ·       ·       ·       ·       ·       ·       ·       ·       ·       ·       ·       ·       ·       ·       ·       ·       ·       ·       ·       ·       ·       ·       ·       ·       ·       ·       ·       ·       ·       ·       ·       ·       ·       ·       ·       ·       ·       ·       ·       ·       ·       ·       ·       ·       ·       ·       ·       ·       ·       ·       ·       ·       ·       ·       ·       ·       ·       ·       ·       ·       ·       ·       ·       ·       ·       ·       ·       ·       ·       ·       ·       ·       ·       ·       ·       ·       ·       ·       ·       ·       ·       ·       <                                                                                                    |                   | 1 C 1 E         |                        | 월-토_경기성남                                |                              | 우군될사                | 2     | 품목검색              |             |              |       |       |       |     | Searcl |
| ○         품목으로         관람 등 등 등 등 등 등 등 등 등 등 등 등 등 등 등 등 등 등 등                                                                                                    |                   | 입금계좌변           | 번호                     | 월-토_경기성남<br>신한은행 140-011-               | 532020 주식회사 랑                | 부군 을 사<br>배송일 자     | 2     | 품목검색              |             |              | [     |       |       |     | Search |
|                                                                                                    |                   | 입금계좌변<br>찾기(F3) | 번호<br>정렬               | 월-토_경기성남<br>신한은행 140-011-<br>거래내역보기 관심령 | 532020 주식회사 량<br>품목 ▾ 견적 □ 비 | 부군을자<br>배송일자<br>바코드 | 2     | 품목검색<br>품목코드<br>▼ | 품목명 🔻       | ·            | 구격명 ▼ | 특별단가ㆍ | 0 0 ; | 4   | Search |

100g+6ea/ pack

23g\*12ea/ pack

95g\*4ea/p ack

95g\*4ea/p ack

115g\*4ea/ pack

115g\*4ea/ pack

48ea/pack

0 

0 0

0 ۲

0 \*

0 

0 50

0

常키보드 활용 TIP 상세보기 ▲

2 100006 무스 오 쇼콜라

100007 레몬 마들렌

4 100020 블루베리 머핀

6 100022 더블쵸코 머핀

7 100066 크랜베리 스콘

6 100060 크림스콘

8 100068 딸기잼 적용(F8) 닫기

저장(F8) 🔺 선택삭제 닫기

품목코드

0

1 🙂

2 3 🔮

2 🔮

3 🔮

저장(F8) 🔺 저장/전표(F7) 다시작성 리

| RANG<br>PPPPP | 오전11시 주문&입금 미                | 남감! (월요일 배송건만 ;                                         | 금요일 | 오후 4  | 시 마감)     |                  |       |  |  |  |  |
|---------------|------------------------------|---------------------------------------------------------|-----|-------|-----------|------------------|-------|--|--|--|--|
| MyPage        |                              |                                                         |     |       |           |                  |       |  |  |  |  |
| 일반사업자         |                              |                                                         |     |       |           |                  |       |  |  |  |  |
| 주문서입력         | ★ 주문서입력                      |                                                         |     |       |           |                  |       |  |  |  |  |
| 주문서조회         | 주문서입력에 임시저장된 내역이 있습니다. 적용 삭제 |                                                         |     |       |           |                  |       |  |  |  |  |
| 주문서현황         | 내역                           |                                                         |     |       |           |                  |       |  |  |  |  |
| 공지사항          | 주문/배송 묘청사항                   | 주문/배송 요청사항                                              |     |       |           |                  |       |  |  |  |  |
|               | 배송요일                         | 윌-토_경기성남                                                |     |       | 주문일자      | 2018 ~ 8월 ~ 24 📰 |       |  |  |  |  |
|               | 입금계좌번호                       | 입금계좌번호 신한은행 140-011-532020 주식회사 량 배송일자 2018 🗸 8월 🗸 25 🔳 |     |       |           |                  |       |  |  |  |  |
|               | 찿기(F3) 정렬                    | 거래내역보기 관심품                                              | 목 ▼ | 견적    | 바코드       |                  |       |  |  |  |  |
|               | ● 품목코드                       | 품목                                                      | 관심  | 품목설?  | 3         | ₫ 🖈              | c □ × |  |  |  |  |
|               |                              |                                                         |     |       |           |                  |       |  |  |  |  |
|               |                              |                                                         |     | 0     | 품목코드      | 품목명              | 순번    |  |  |  |  |
|               |                              |                                                         | 1   | 0     | 00005     | 치즈 슈플레           | 0     |  |  |  |  |
|               |                              |                                                         | 2   | 0     | 00007     | 레몬 마들렌           | 0     |  |  |  |  |
|               |                              |                                                         | 3   | •     |           |                  |       |  |  |  |  |
|               | 저장(F8) 🔺 저장/                 | 컨표(F7) 다시작성                                             | 4   | 0     |           |                  |       |  |  |  |  |
|               |                              |                                                         | 저짐  | t(F8) | ▲ 선택삭제 닫기 |                  |       |  |  |  |  |

## -저장 후 관심품목을 클릭하면 설정한 제품들이 모두 한 번에 표시됩니다.

| viyr age |     |                                   |                            |               |                |              |                |   |    |        |    |
|----------|-----|-----------------------------------|----------------------------|---------------|----------------|--------------|----------------|---|----|--------|----|
| 반사업자     |     |                                   |                            |               |                |              |                |   |    |        |    |
| 문서입력     | *   | 주문서입력                             |                            |               |                |              |                |   |    |        |    |
| 문서조회     | 주문서 | /<br>주문서입력에 임시저장된 내역이 있습니다. 적용 삭제 |                            |               |                |              |                |   |    |        |    |
| 무서현황     | u   | 세역                                |                            |               |                |              |                |   |    |        |    |
| 공지사항     | 즈무/ | /배소 요천 시하                         | 주문/배송 요청사항                 |               |                |              |                |   |    |        |    |
|          | +1/ | 10 XOVE                           |                            |               |                |              |                |   |    |        |    |
|          | 배송의 | 요일                                | 월-토_경기성남                   |               | 주문일자           |              | 2018           | ~ | 8월 | ~      | 27 |
|          | 입금7 | 계좌번호                              | 신한은행 140-011-532020 주식회사 랑 |               | 배송일자           |              | 2018           | ~ | 8월 | $\sim$ | 28 |
|          | 찿기( | 찾기(F3) 정렬 거래내역보기 관심품목 - 견적 🗌 바코드  |                            |               |                |              |                |   |    |        |    |
|          |     | ⊙ 품목코드                            | 품목                         | 규격            | 주문수량<br>(pack) | 단가<br>(pack) | 공급가액<br>(pack) | 부 | 가세 |        | 합계 |
|          | 1   | 0 100007                          | 레몬 마들렌                     | 23g*12ea/pack |                |              | 0              |   | 0  |        |    |
|          | 2   | 100005                            | 치즈 슈플레                     | 100g*6ea/pack |                |              | 0              |   | 0  |        |    |
|          | 3   | 0                                 |                            |               |                |              |                |   |    |        |    |
|          |     |                                   |                            |               | 0              |              | 0              |   | 0  | 1      |    |